# **OEM Collision Insights Dashboard**

| Overview                | This job aid discusses the functionality of the <b>OEM Collision Insights</b><br><b>Dashboard</b> . This dashboard provides OEM's the ability to create<br>comprehensive claim-related self-service reporting. Using the industry-<br>standard attributes such as <b>Driveable</b> , <b>Claim Type</b> , <b>Vehicle Details</b> , <b>Point of</b><br><b>Impact</b> , and many more, OEMs are able to slice-and-dice the data to<br>understand how KPIs such as <b>TCOR</b> , <b>Total Part Amount</b> , and <b>Total OEM Part</b><br><b>Amount</b> are trending across their vehicles. |
|-------------------------|----------------------------------------------------------------------------------------------------|
|                         | <ul> <li>This dashboard provides OEMs with the ability to understand:</li> <li>How many claims have been created for each vehicle type in the last year?</li> <li>What was the average number of OEM and Opt-OEM parts used per claim this quarter?</li> <li>What was the average OEM part % of TCOR?</li> <li>Which type of appraiser is appraising the majority of the vehicles? How often</li> </ul>                                                                                                    |
|                         | <ul> <li>is the supplement appraiser different than the E01 appraiser? How does this impact TCOR?</li> <li>How do KPIs such as TCOR, Total OEM Part Amount, or Total OEM Part Count differ between primary points of impact, vehicle condition, or vehicle type?</li> </ul>                                                                                                    |
| Access OEM<br>Collision | Follow the steps below to access the <b>OEM Collision Insights Dashboard</b>                                                                                                    |

via the CCC® Portal.

Insights Dashboard

| Step |                                                                                                    | Action                                                                                                    |  |  |  |
|------|----------------------------------------------------------------------------------------------------|----------------------------------------------------------------------------------------------------|--|--|--|
| 1    | Enter your <b>User ID</b> and <b>Password</b> to login to the CCC <sup>®</sup> Portal.                                                                                     |                                                                                                    |  |  |  |
| 2    | Click the <b>Tableau Reporting &amp;</b><br><b>Analytics</b> link in the Analytics<br>section of the CCC <sup>®</sup> Portal hor<br>page. A new Analytics window<br>opens. | Intelligent     CCC Portal     Welcome,       Quick Search for Claim Folders     Analytics       Claim Reference ID.     • Tableau Reporting & Analytics             |  |  |  |
| 3    | Click <b>Explore</b> on the left-side panel.                                                                                                    | <                                                                                                    |  |  |  |
| 4    | Select <b>All Workbooks</b> from the drop-down.                                                                                                    | Explore All Workbooks      All Workbooks      Select All                                                                                                    |  |  |  |
| 5    | Select the <b>Collision Insight</b><br><b>Summary</b> Dashboard.                                                                                                    | <ul> <li>☆ Favorites</li> <li>☆ Recents</li> <li>☆ Shared with Me</li> <li>⊘ Recommendations</li> <li>Collections</li> <li>Collections</li> <li>② Explore</li> </ul> |  |  |  |

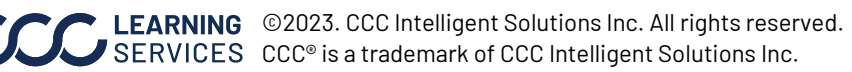

#### Dashboard

#### Filters

Collison Insights Summary All Metrics Dashboard
Collision Insights Dashboard Demo
Selected Date Range: 8/1/2022 - 9/30/2023

- Select the **Collision Insights Summary** and **All Metrics Dashboard** tabs to switch between dashboard views.
- Displays the **Selected Date Range** based on the selection from the Date filter.
- Select the **Book** icon to view the glossary.

**Note:** When available click **Apply** to set the changes to the selection made.

#### Date Filters:

| Stage | Description                                     |          |
|-------|-------------------------------------------------|----------|
| 1     | Start/End Date Picker: Enter or select a custom | 8/1/2022 |
|       | date from the fields.                           | End Date |

#### **Data Filters:**

Click **Apply** to apply your selections to the dashboard.

| Stage | Description                                               |  |  |  |  |  |  |
|-------|-----------------------------------------------------------|--|--|--|--|--|--|
| 1     | Select the <b>Vehicle Type</b> such as car, truck, etc.   |  |  |  |  |  |  |
|       | from the dropdown.                                        |  |  |  |  |  |  |
| 2     | Select the Vehicle Age Group such as less than 1          |  |  |  |  |  |  |
|       | year, 1-2 years, etc. from the dropdown.                  |  |  |  |  |  |  |
| 3     | Select the <b>Vehicle Make</b> from the dropdown.         |  |  |  |  |  |  |
| 4     | Select the Vehicle Condition such as Excellent,           |  |  |  |  |  |  |
|       | Good, etc. from the dropdown.                             |  |  |  |  |  |  |
| 5     | Select the <b>Drivable Flag</b> such as Drivable, Not     |  |  |  |  |  |  |
|       | Drivable, etc. from the dropdown.                         |  |  |  |  |  |  |
| 6     | Select the <b>Loss Category</b> such as Collision,        |  |  |  |  |  |  |
|       | Liability, etc. from the dropdown.                        |  |  |  |  |  |  |
| 7     | Select the <b>Primary Point of Impact</b> such as Front,  |  |  |  |  |  |  |
|       | Left Rear, etc. from the dropdown.                        |  |  |  |  |  |  |
| 8     | Select the <b>State</b> such as Florida, Texas, etc. from |  |  |  |  |  |  |
|       | the dropdown.                                             |  |  |  |  |  |  |

| Data Filters              |   |
|---------------------------|---|
| Vehicle Type              |   |
| (All)                     | , |
| Vehicle Age Group         |   |
| (All)                     | , |
| Vehicle Make              |   |
| (All)                     | , |
| Model Name                |   |
| (All)                     | , |
| Vehicle Condition         |   |
| (All)                     | , |
| Drivable Flag             |   |
| Null                      | , |
| Loss Category             |   |
| (All) •                   | , |
| Primary Point of Impact   |   |
| (All)                     | , |
| Secondary Point of Impact |   |
| (All)                     | , |
| State                     |   |
| (All)                     | , |
|                           |   |

Date 🔻

Date Filters

9/30/2023

Data 🔻

=

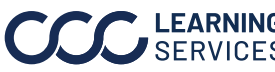

**Collison Insight** This dashboard tab provides a summary bird's eye view of several Key KPIs. **Summary** 

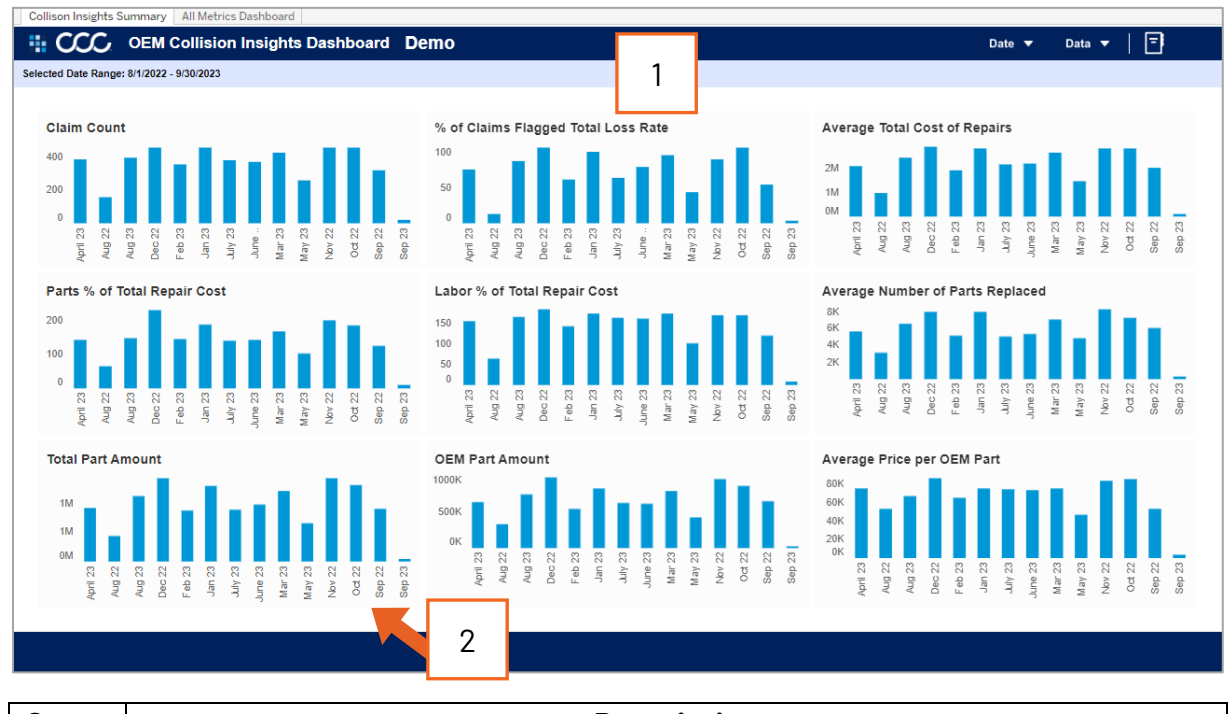

| Stage | Description                                                                                     |
|-------|-------------------------------------------------------------------------------------------------|
| 1     | • Displays 9 key KPIs:                                                                          |
|       | $_{\odot}$ Total Part Amount, OEM Part Amount, Total Cost of Repair (TCOR), Labor % of          |
|       | TCOR, Parts % of TCOR, Average TCOR, Average Price per OEM Part, % of Claims                    |
|       | Flagged Total Loss, Claim Count.                                                                |
| 2     | Displays a rolling month view based on the <b>Start and End Date</b> entered in the <b>Date</b> |
|       | filter. <b>Note:</b> The default displays a rolling 13-month view.                              |
|       |                                                                                                 |

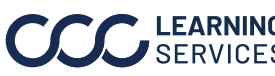

This dashboard tab provides a list of all metrics in the Collision Insights **All Metrics** Dashboard with their respective KPI value according to filter selections. Dashboard

| Collison Insights Summary All Metrics Dashboard |          |                     |
|-------------------------------------------------|----------|---------------------|
| OEM Collision Insights Dashboard                |          | Date 🔻 🛛 Data 🔫 🛛 🖃 |
| Current Period: 8/1/2022 - 9/30/2023            |          |                     |
| Metric Name<br>(Multiple values) •              |          |                     |
|                                                 | 2022     | 2023                |
| % of Claims with AM Parts                       | 48.23%   | 45.71%              |
| % of Claims with Optional OEM Parts             | 1.25%    | 1.19%               |
| % of Claims with RO Parts                       | 2.18%    | 2.01%               |
| % of Claims with Recycled Parts                 | 24.33%   | 22.61%              |
| AM % of Part Amount                             | 16.95%   | 19.26%              |
| AM % of Part Count                              | 2 20.29% | 21.24%              |
| AM Part Amount Driveable                        | \$0.00   | \$0.00              |
| Average Price per Non-OEM Part                  | \$196.03 | \$205.37            |
| % of Claims Flagged Total Loss                  | 371      | 612                 |
| % of Claims with AM Parts                       | 886      | 1,385               |
| % of Claims with Optional OEM Parts             | 23       | 36                  |
| % of Claims with RO Parts                       | 40       | 61                  |
| % of Claims with Recycled Parts                 | 447      | 685                 |
|                                                 |          |                     |

| Stage | Description                                                                                                    |
|-------|----------------------------------------------------------------------------------------------------|
| 1     | The <b>Metric Name</b> dropdown displays a comprehensive list of all KPIs available in the                                                                       |
|       | data. Use the checkboxes to select which metrics you want to display in the list.                                                                                |
| 2     | This area displays the respective value for the selected KPIs for a given year.                                                                                  |
|       | <b>Note:</b> Use the vertical scroll bar to see more KPIs. The KPI values display in the year column based on the date range selected in the <b>Data</b> filter. |

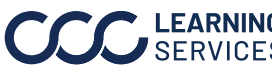

Web Edit gives the ability to create custom reports in Tableau. Web Edit

#### To access the **Custom Report Builder:**

| Step |                                                                                 | Action                                                                                                    |
|------|---------------------------------------------------------------------------------|----------------------------------------------------------------------------------------------------|
| 1    | Click the <b>Edit</b> button from the Tableau header section of the dashboard.  | <ul> <li>Explore / Demo OEM Collision Insights Dashboard / Collison Insights State</li> <li>C</li> <li>C</li></ul> |
| 2    | Then click the <b>New Worksheet</b> button at the bottom to create a new sheet. | Workflow     Z     400 mm       Tiled     Floating       Show dashboard title                                                                                                    |

| File Data Worksheet Das                                                                                                    | shboard Analysis Map                                                         | Format Help             | Demo OEM Collision | Insights Dashbo | bard            | Publish | Tableau Demo |      |
|----------------------------------------------------------------------------------------------------|------------------------------------------------------------------------------|-------------------------|--------------------|-----------------|-----------------|---------|--------------|------|
| ← → ⇔ ∗ C, G                                                                                                    |                                                                              | \$ \$ Σ• <u>ℓ</u> • I C |                    |                 |                 |         | 🖞 📑 Sho      | w Me |
| Data Analytics <                                                                                                    | ∧ Pages                                                                      | iii Columns             |                    |                 |                 |         |              |      |
| Demo Extract Collision                                                                                                    | F                                                                            | I Rows                  |                    | 3               |                 |         |              |      |
| Demo Extract Collision           ○ Search         ♥*           ►         Aftermarket           > □         Aftermarket           > □         Claim Details           > □         Claim Details           > □         Parenage           > □         Old motion           > □         Parenation           > □         Potonial           > □         Reconditionec           > □         Reconditionec           > □         Name?           1// #Name?         Claim Folder Create           +#         Claim Folder Create           +#         Claim Folder Create           +#         Claim Folder Create | Filters 5 Marks T Automatic ▼ Color Size T Color Size T Text Detail Tootip 2 | E Rows<br>Sheet 13      |                    | 3               | Drop field here |         |              |      |
| Date Period Flag     Abo File Type     Inspection State                                                                                                    |                                                                              |                         |                    |                 |                 |         |              |      |
| Parameters<br>TIF Create Empty Extract<br>End Date<br>Start Date                                                                                                    |                                                                              |                         |                    |                 |                 |         |              |      |
| Collison Insights Summary                                                                                                    | All Metrics Dashboard Sheet                                                  | t 13 🗐 🕂 🛱              |                    |                 |                 |         |              |      |

| Stage | Description                                                                              |
|-------|------------------------------------------------------------------------------------------|
| 1     | Displays a comprehensive list of all columns available in the data.                      |
| 2     | This section allows users to drag and drop columns into this area to apply <b>color-</b> |
|       | grades, change size, change chart type, and add levels of detail.                        |
| 3     | This section allows the user to declares which columns will be on which                  |
|       | <b>Rows/Column</b> axis(x,y) in the reports.                                             |
| 4     | Drag and drop item to this area to build the corresponding report.                       |
| 5     | Drag and drop items to this area to build columns to filter the data.                    |